## 予約図書の一覧表および管理

1. 貸出予約の管理については次の機能があります。

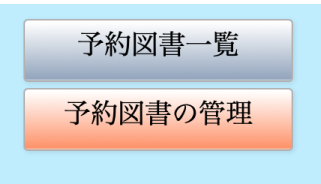

2. 貸出予約図書一覧表

次のような画面になります。

|                     |         |           | TSYO         |           |    |
|---------------------|---------|-----------|--------------|-----------|----|
| ▲ 予                 | 約簿      | 管理        |              | Q ┥ 🖷     | 印刷 |
| 黄色                  | 文字をクリック | すると整列します。 | レコ-ド件数 9 / 9 | 学年・組別印刷   |    |
| 予約日時                | 利用者番号   | 利用者名      | 図書番号         | 書名        |    |
| 2020/06/08 09:12:01 | 10110   | 志水 育二     | 102055       | 銀行のひみつ    |    |
| 2020/06/08 09:12:28 | 10110   | 志水 育二     | 102059       | 時計のひみつ    |    |
| 2020/06/08 09:22:55 | 10108   | 竹内 めぐみ    | 100056       | 十二歳       |    |
| 2020/06/08 09:23:10 | 10108   | 竹内 めぐみ    | 100060       | アホウドリに夢中  |    |
| 2020/06/08 10:04:40 | 10107   | 及川 コウ     | 100663       | 生きものをかおう  |    |
| 2020/06/08 10:14:00 | 10115   | 井田 綾      | 100750       | 坊っちゃん 新装版 |    |
| 2020/06/08 10:14:18 | 10118   | 石沢 竜也     | 100750       | 坊っちゃん 新装版 |    |
| 2020/06/08 10:05:19 | 10211   | 新田 利夫     | 100663       | 生きものをかおう  |    |
| 2020/06/08 10:08:40 | 10306   | 川口 璃奈子    | 100663       | 生きものをかおう  |    |

- 黄色い文字の列項目でクリックすると"昇順"および"降順"の整列ができます。
- 例えば2年5組だけ選択したい場合は"検索"してください。
- 印刷について

"印刷"は現在の整列順で一覧表が印刷できます。 "学園・組別印刷"は学年・組でグループ化して印刷します。 印刷例 3. 貸出予約簿の管理

|                                          |                      |                  | ISYO                    |                              |       |
|------------------------------------------|----------------------|------------------|-------------------------|------------------------------|-------|
|                                          | 予約第                  | 管理               | Q ◀ 『<br>レコ-ド件数 12 / 12 | 削除                           | 予約簿調整 |
| 予約日時<br>2020/06/08 00:12:0               | 利用者番号                | 利用者名             | 図書番号                    | 書名                           |       |
| 2020/06/08 09:12:0                       | 28 10110             | 志水 育二            | 102059                  | 時計のひみつ                       |       |
| 2020/06/08 09:22:5<br>2020/06/08 09:23:1 | 55 10108<br>0 10108  | 竹内 めぐみ<br>竹内 めぐみ | 100056<br>100060        | 十二歳<br>アホウドリに夢中              |       |
| 2020/06/08 10:04:4                       | 10 10107             | 及川 コウ            | 100663                  | 生きものをかおう                     |       |
| 2020/06/08 10:14:0<br>2020/06/08 10:14:1 | 00 10115<br>18 10118 | 开田 緩<br>石沢 竜也    | 100750                  | 坊っちゃん 新装版<br>坊っちゃん 新装版       |       |
| 2020/06/08 10:05:1                       | 9 10211<br>10 10306  | 新田 利夫<br>川口 璃奈子  | 100663                  | 生きものをかおう<br>生きものをかおう         |       |
| 2020/06/09 14:41:4                       | 2 20103              | 栗山 たまき           | 100067                  | 雪窓                           |       |
| 2020/06/09 14:44:4<br>2020/06/09 14:42:1 | l3 20115<br>l3 20219 | 佐古 翔太<br>細川 はるみ  | 100069<br>100068        | アフガニスタン山の学校の子どもたち<br>ノラネコの研究 |       |
|                                          |                      |                  |                         |                              |       |

レコードの削除

削除したいレコードにポインタを移動して"削除"ボタンを押してください。

4. 予約簿の再調整

利用者テーブル、図書テーブル、予約簿テーブルの各レコードは連携して管理しています。

何かのトラブルで図書の貸出や返却ができなくなった場合はこの処理を実行す ると連携関係を再度作り直します。

この処理は何度重なっても構いません。